#### ×

î

1

T

# Informar Registro de Leitura - Outra palavra sem selecionar imagem

## Cliente digita outra palavra sem selecionar imagem.

Desculpe, ação inválida. Nessa etapa, você precisa anexar a foto que pedimos, no formato que pedimos.

Tente de novo. Escolha abaixo a foto que será enviada. Ou digite **SAIR** se não estiver com ela em mãos no momento.

| •                 |     |                |     |                              |
|-------------------|-----|----------------|-----|------------------------------|
| Cliente seleciona | OU→ | Cliente digita | OU→ | Cliente digita outra palavra |
| Foto.jpg.         |     | SAIR.          |     | sem selecionar imagem.       |
| 1                 |     |                |     |                              |

## Final de Ciclo Registrado.

Como a leitura registrada no hidrômetro de seu imóvel apontou um consumo diferente do esperado, vamos reter sua conta para análise e enviá-la posteriormente. Temos uma carta com os detalhes para você, clicando **AQUI** (link PDF).

## Usuário clica e visualiza a carta

Pronto. Sua leitura foi registrada com sucesso. Aguarde sua validação pelo setor responsável! Anote por favor o número do protocolo: **2019120956120**. Você pode ver o andamento do registro de atendimento acessando nosso serviço de **Acompanhar Registro de Atendimento** e digitando a **matrícula** ou a **RGL** (número da ligação) direto, sem traço ou ponto. É aquela sequência de números perto do seu nome na conta.

Com um imóvel diferente

Sair

 $\rightarrow$ 

↓ Sair

1

Deixe sua avaliação, escolhendo abaixo:

Com o mesmo imóvel

↓\_\_\_\_

Usuário escolhe de 1 a 5. Até três, o bot pede para o usuário: *Que pena. Me diga o que aconteceu, para que eu possa melhorar*. Depois que o usuário digita:

Ļ

**Frase para avaliações de 1 a 3:**Obrigado pela avaliação. Vou tentar melhorar da próxima vez! Caso precise de algo mais não precisa começar nossa conversa de novo. É só digitar o serviço que continuamos daqui.

### Usuário escolhe de 4 a 5. Depois que o usuário avalia:

↓

T

1

**Frase para avaliações de 4 a 5:**Obrigado pela avaliação. Também gostei da nossa conversa. Caso precise de algo mais não precisa começar nossa conversa de novo. É só digitar o serviço que continuamos daqui. Last update: 22/07/2020 14:29 Last update: postgres:boto-nlp:autoleitura:fora:outra https://www.gsan.com.br/doku.php?id=postgres:boto-nlp:autoleitura:fora:outra&rev=1595428166

Frase de despedida do usuário

Clique **AQUI** para retornar.

From:

https://www.gsan.com.br/ - Base de Conhecimento de Gestão Comercial de Saneamento

Permanent link:

https://www.gsan.com.br/doku.php?id=postgres:boto-nlp:autoleitura:fora:outra&rev=1595428166

Last update: 22/07/2020 14:29

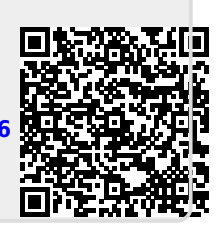